## How to access eBooks and online journal articles

## How to search for an eBook/online journal article

1. On the library website, put your keywords (or the title of the book/article or the author) into 'Search Rapua' and click 'search'.

| <u>l need - My subje</u> | <u>ct≁ lam≁ Loc</u> | ations & contacts -                               | My Library Red   |
|--------------------------|---------------------|---------------------------------------------------|------------------|
|                          | Today's hour        | s: <u>Otara:</u> Closed Manukau:Closed Maritime:C | losed More hours |
| -                        | Search Rapua        |                                                   |                  |
|                          | Operations manageme | ent: Processes and supply chains                  | Search           |
|                          |                     | Guide to using Search Rapua                       |                  |
| Арро                     | intments            | Renew                                             | Referencing      |
| with Ad                  | Learning<br>visors  | my<br>books                                       | APA and IEEE     |
|                          |                     | distanting the                                    |                  |
|                          | And Andrews         |                                                   |                  |

2. If you are specifically looking for an online item you can refine your search by clicking 'available online' on the left under 'Availability'. If you scroll further down on the left you can also click on 'books' or 'articles' under 'Resource Type'.

|                                      | LIBRARY NEW DATABASES ASK US<br>HOME SEARCH                                                                                                    | 😗 🧍 Sign in Menu 🗸 |
|--------------------------------------|----------------------------------------------------------------------------------------------------|--------------------|
| Operations mana                      | gement: Processes and sup; $	imes$ / Almost Everything $$ $$                                                                                                    | J ADVANCED SEARCH  |
| Si                                   | gn in to get complete results and to request items 2 Sign in                                                                                                    |                    |
| Improve your                         | 0 selected PAGE 1 53,464 Results                                                                                                    | L ····             |
| Sort by Relevance                    | BOOK<br>D6 versions found. See all versions ><br>Operations management : processes and supp<br>chains<br>Krajewski, Lee J., author.; Malhotra, Manoj K. (Manoj Kumar<br>Ritzman, Larry P., author.; |                    |
| Available online<br>Held by library  | 2018; Twelfth edition, global edition.<br>M Available at Manukau Campus Library General Collection<br>other locations >                                                                             | n (658.5 KRA) and  |
| Open Access Peer-reviewed Journals 2 | воок<br>Operations Management.                                                                                                    | Ø 🖻 🕴              |

## How to access the eBook or online journal article

3. Click on the title of the eBook/article you are interested in. Any items you can access online will say 'Available Online'.

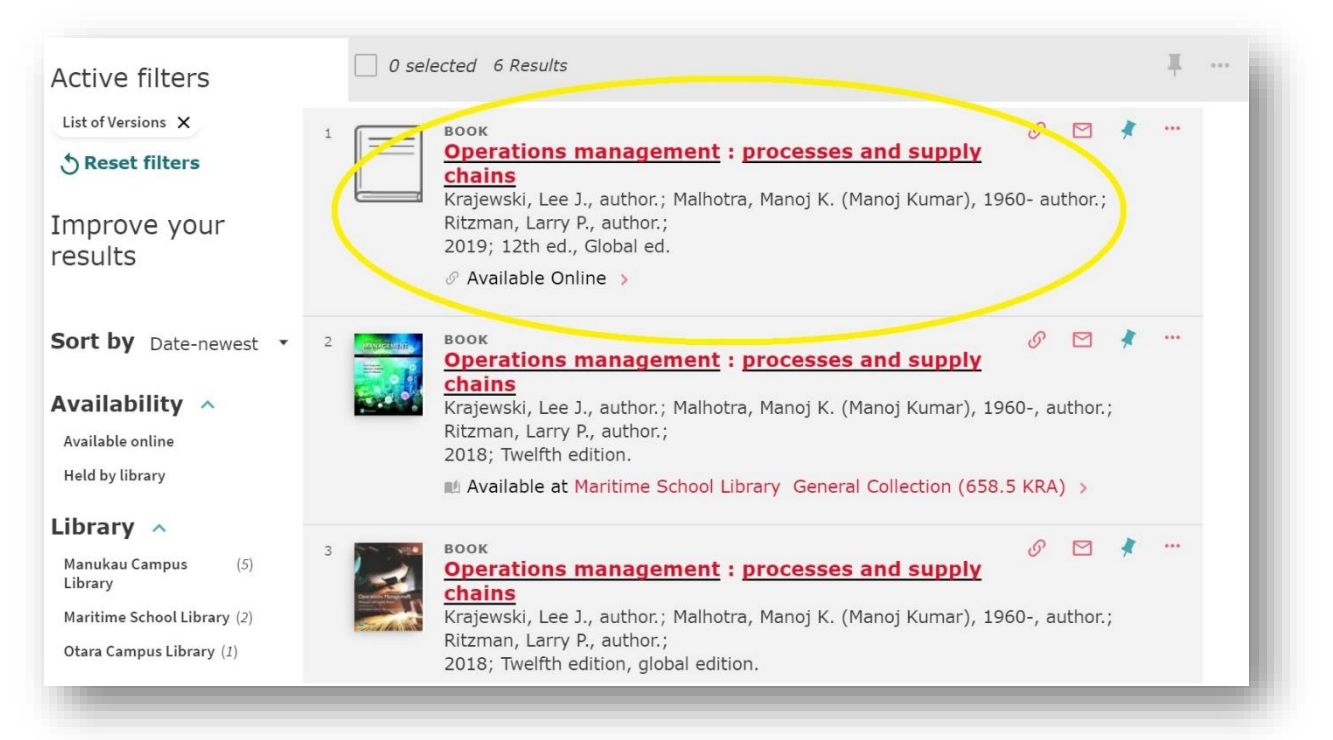

4. To access the eBook/article click on the red link showing under 'View Online'.

| MANUKAU<br>INSTITUTE OF<br>FEMOLOGY<br>Letter Huns - Kalan | BOOK       Image: Chains is processes and supply is processes and supply is proceses and supply is processes a |
|------------------------------------------------------------|----------------------------------------------------------------------------------------------------|
| Active f                                                   | TOP<br>SEND TO<br>VIEW ONLINE<br>DETAILS<br>LINKS                                                                                                    |
| Improv<br>results<br>Sort by                               | Full text availability         Ebook Central Perpetual, DDA and Subscription Titles                                                                                                    |
| Availabi                                                   | Details                                                                                                    |

5. You should now have access to the item.

|                                     |                                                                                                    |                                                              | (22)                                 | MANUKAU                              |
|-------------------------------------|----------------------------------------------------------------------------------------------------|--------------------------------------------------------------|--------------------------------------|--------------------------------------|
| Keyword, Author, ISBN, and m        | ore 4                                                                                                    | Advanced Search<br>Browse Subjects                           | Te V                                 | tionator Library<br>/hare Mātauranga |
| Operations Management:              | Operations Management: Process<br>Lee J. Krajewski, Manoj K. Malhotra, and Larry<br>Availability            | dition<br>Book De                                            | tails                                |                                      |
| Ing County - New Children Law Plane | Your institution has access to 3 copies of this book.                                                       |                                                              | TITLE                                |                                      |
| Promon /                            | -                                                                                                    |                                                              | Operations                           | Management                           |
|                                     | 📕 Read Online                                                                                               | pages remaining for copy (of 34)                             | EDITION 12                           |                                      |
| Read Online                         | Download Book<br>Get all pages, require free third-party software, Check<br>out this book for up to 7 days. | 34 pages remaining for PDF<br>print/chapter download (of 34) | AUTHORS<br>Lee J. Kraj<br>Manoj K. M | ewski,<br>falhotra,<br>Ditemen       |
| 📥 Download Book                     | Download PDF Chapter                                                                                        |                                                              | and Larry I                          | . Ritzman                            |
|                                     | expire.                                                                                                    |                                                              | Pearson E                            | ducation Limited                     |
|                                     |                                                                                                    |                                                              | DRINT DUR D                          | ATE                                  |
| Add to Bookshelf                    |                                                                                                    |                                                              | 2010.06.0                            |                                      |

If you are asked to log in – Log in using your full MIT email and password.

- 6. If you have forgotten your password, you can reset it <u>here</u>.
- 7. If you can't access eBooks this way, please get in contact with the Library.